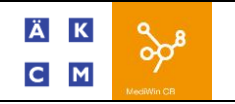

## **Information**:

Depuis Mediwin CB7, vous ne recevez que très peu de CD de mise à jour. Les tarifs, le compactus ainsi que la liste des fournisseurs de prestation est mise à jour au travers du logiciel de facturation.

Mediwin CB contrôle environ tous les 15 jours s'il y a une nouvelle mise à jour. Vous pouvez à tout moment faire un contrôle de mise à jour disponible.

Pour installer une mise à jour, une seule Mediwin CB doit être ouverte ! Sur une installation multipostes, il est recommandé d'effectuer la mise à jour depuis le poste principal.

### **Procédures :** Cas no 1 : un message de mise a jour apparait

En bas de votre fenêtre Mediwin CB, apparait le message suivant « Des nouvelles mises à jour sont disponibles ». Cliquez dessus.

Afficher tous les traitements Médecin : MEDECIN ... Utilisateur: Cabinet 7.93.17.71 ... Temps Tarmed : 0 min

La fenêtre s'ouvre affichant le nombre de mise à jour à disposition. Cliquez sur le bouton « Sélectionner... »

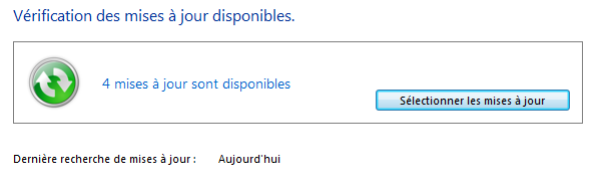

Prochaine recherche de mises à jour : Prochain lancement de CB Modifier la date de la prochaine recherche

# Séléctionner toutes les mises à jour et appuyer sur « Installer »

Sélectionnez les mises à jour à installer

| Nom          | Version installée | Nouvelle version | Progression | Etat |  |
|--------------|-------------------|------------------|-------------|------|--|
| Compactus    | 01.11.2013        | 03.11.2014       |             |      |  |
| Tarmed       | 03.01.2013        | 20.09.2014       |             |      |  |
| ZSR ZSR      | 06.11.2013        | 05.11.2014       |             |      |  |
| Tarif caisse |                   | 21.10.2012       |             |      |  |
| 1            |                   |                  |             |      |  |
| •            |                   |                  |             |      |  |
|              |                   |                  |             |      |  |

Total sélectionné : 4 mises à jour Installer Quitter

Suivez les instructions à l'écran.

<u>Attention</u> : les mises à jour Tarmed et Compactus peuvent prendre du temps et faire croire que Mediwin CB a cessé de fonctionner. Patienter... en cas de doute appeler la Hotline.

Une fois que tous les états passe à terminer, cliquer sur « Quitter ». Vos mises à jour sont effectuées avec succès.

### CAS NO 2 : PAS DE MESSAGE DE MISE A JOUR

Vous savez qu'une mise à jour de tarifs (par exemple) est disponible, mais aucun message n'apparait.

Cliquez sur l'onglet « Configuration » et ensuite sur « Mise à joue »

| ſ | Configuration 1 |                             |                   |
|---|-----------------|-----------------------------|-------------------|
|   | 🕑 Wordman 🔹     | Recherche Twixtel 2         | 🗿 Mise à jour     |
|   | 🔄 Excelman      | 🂰 Sauvegarde / Restauration | 🍾 Configuration 👻 |
| e | Documents RTF   | 📄 Etiquettes                | +                 |
|   |                 | Outils                      |                   |

La fenêtre s'ouvre affichant le nombre de mise à jour à disposition. Cliquez sur le bouton « Sélectionner... »

Vérification des mises à jour disponibles.

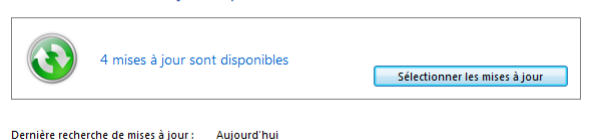

Prochaine recherche de mises à jour : Prochain lancement de CB Modifier la date de la prochaine recherche

### Séléctionner toues les mise à jour et appuyer sur « Installer »

Sélectionnez les mises à jour à installer

| Nom          | Version installée | Nouvelle version | Progression | Etat |  |
|--------------|-------------------|------------------|-------------|------|--|
| Compactus    | 01.11.2013        | 03.11.2014       |             |      |  |
| Tarmed       | 03.01.2013        | 20.09.2014       |             |      |  |
| ZSR ZSR      | 06.11.2013        | 05.11.2014       |             |      |  |
| Tarif caisse |                   | 21.10.2012       |             |      |  |

1

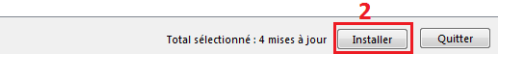

Suivez les instructions à l'écran.

<u>Attention</u> : les mises à jour Tarmed et Compactus peuvent prendre du temps et faire croire que Mediwin CB a cessé de fonctionner. Patienter... en cas de doute appeler la Hotline.

Une fois que tous les états passe à terminer, cliquer sur « Quitter ». Vos mises à jour sont effectuées avec succès

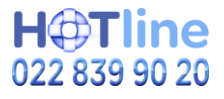